Telephone: 01480 395256 www.i4automation.co.uk sales@i4automation.co.uk

## **Deleting Unwanted COM ports**

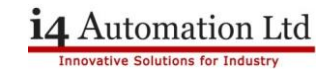

## **Deleting Unwanted COM ports**

When connecting Samba via USB with Visilogic each time a new Samba is connected to the PC it is assigned a new COM port. Visilogic can only recognise up to 16 COM ports so it is fairly easy to run out of available ports. The following will show you how to delete the unused ports so you can connect more Samba units to your PC.

| cina | Open                                    |
|------|-----------------------------------------|
| (29  | Run as administrator                    |
| sea  | Scan with Microsoft Security Essentials |
| Stc  | Pin to Taskbar                          |
| Stc  | Pin to Start Menu                       |
| Nu   | Restore previous versions               |
| itc  | Send to                                 |
| Ju   | Cut                                     |
| Stc  | Сору                                    |
| lu   | Delete                                  |
| Vu   | Open file location                      |
| to   | Properties                              |
| tock | : 2015 06_Tom.                          |
| tock | 2015 06 Tom.                            |
|      |                                         |
| mor  | eresuits                                |
|      | Y Chut down                             |

1. Open 'Command Prompt', go to windows start bar and search for 'cmd' right click and run as admin

## **Deleting Unwanted COM ports**

## i4 Automation Ltd

Innovative Solutions for Industry

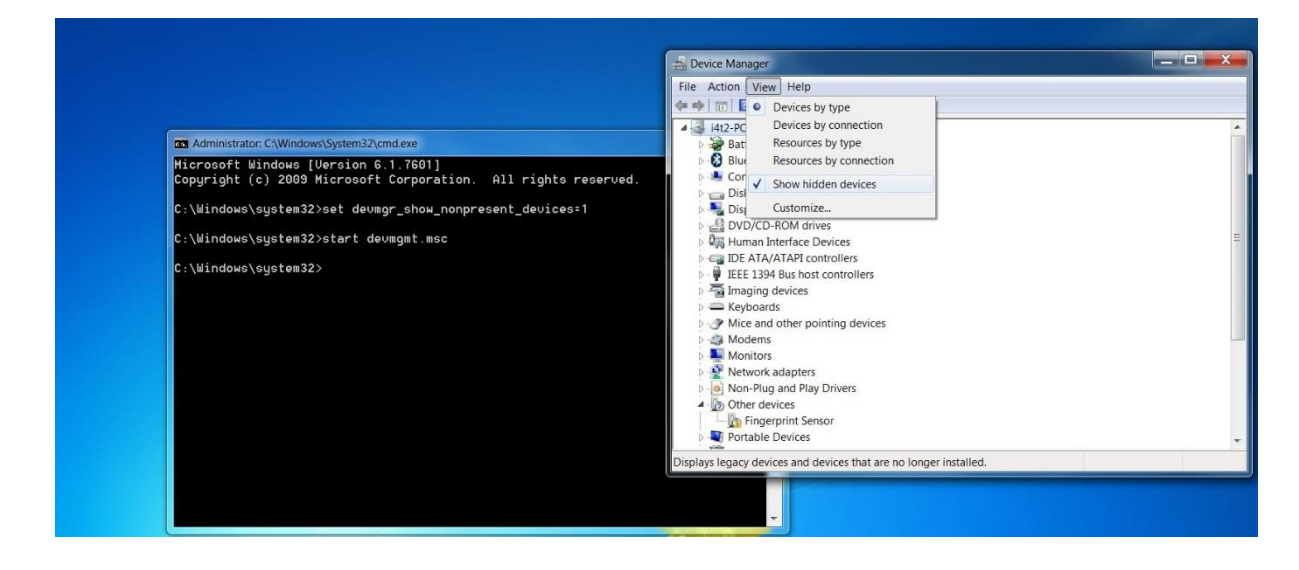

- 2. Enter `set devmgr\_show\_nonpresent\_devices=1' and press return
- 3. Enter 'start devmgmt.msc'
- 4. This will open the Device manager as administrator
- 5. Click 'View' and select 'Show Hidden Devices'

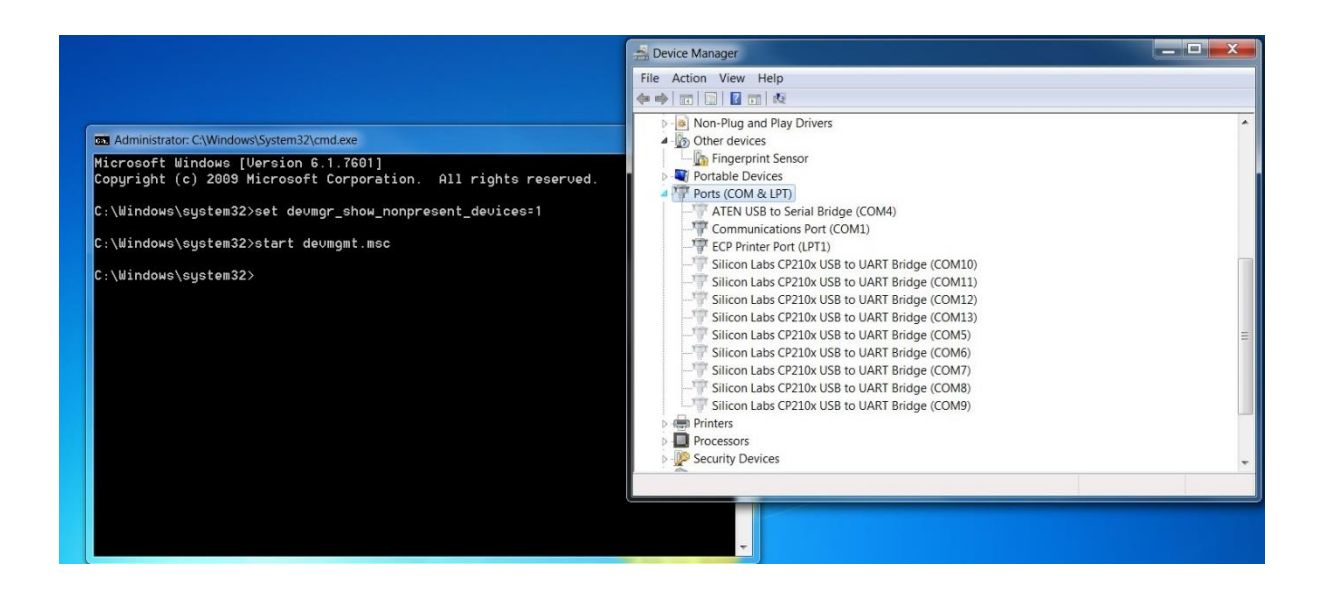

- 6. Go to the 'Ports (COM & LPT)' drop down menu and expand.
- 7. From here you can delete and uninstall any unwanted COM ports
- 8. When completed go back into 'command prompt' and enter 'set devmgr\_show\_nonpresent\_devices=0' to return settings to default.
- 9. You can then re-connect your Samba unit and a new USB driver should install automatically and assign the Samba to a new COM port.

Thomas Johnson October 2015